## made<sub>4</sub>u

## 1) Klicke auf TeamViewer

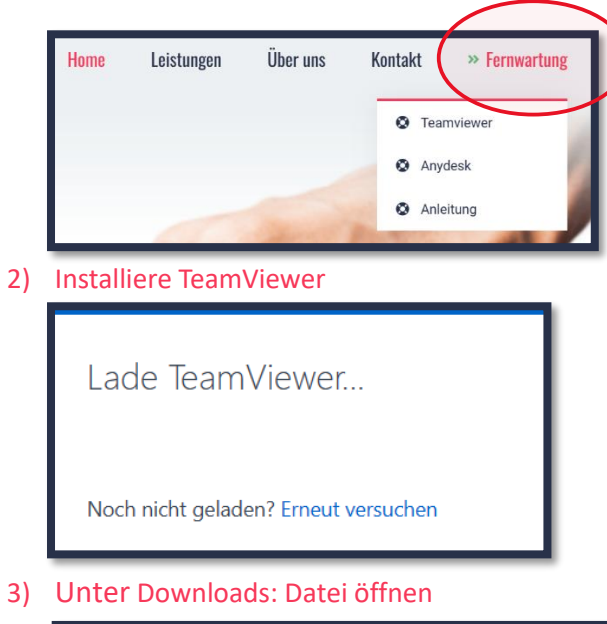

A ☆ □ ☆ ⊕ ↓ % … Downloads □ Q … ☆ TeamViewerQS (1).exe Datei öffnen Mehr anzeigen

## 4) Mit JA bestätigen

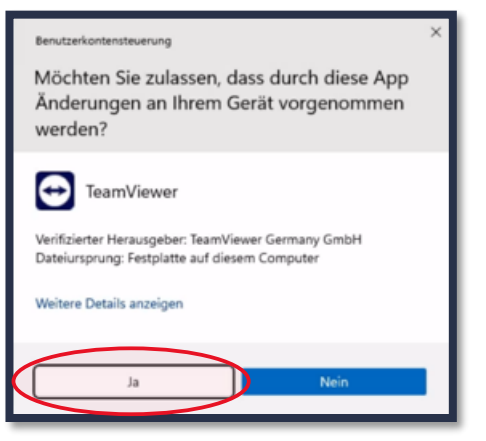

## 5) Ich akzeptiere den Haken setzen und mit Fortsetzen bestätigen

| TeamViewer Lizenzabkommen     | -    |          | ×  |
|-------------------------------|------|----------|----|
|                               |      |          |    |
| EULA anzeigen AVV anzeigen    |      | _        |    |
| Datenschutzrichtlinie Abbrech | en ( | Fortsetz | en |

6) Nun sehen Sie die Fernwartung: Diese muss bestätigt werden -

|                        | u    |
|------------------------|------|
| Fernsteuerung zulassen |      |
| Fernwartung mit made4u |      |
| Sitzungs-Code          |      |
| s13-617-4360           |      |
| Ihr Name               |      |
| Klaus Scheriau         |      |
| Abbre                  | chen |
| www.teamviewer.com     |      |